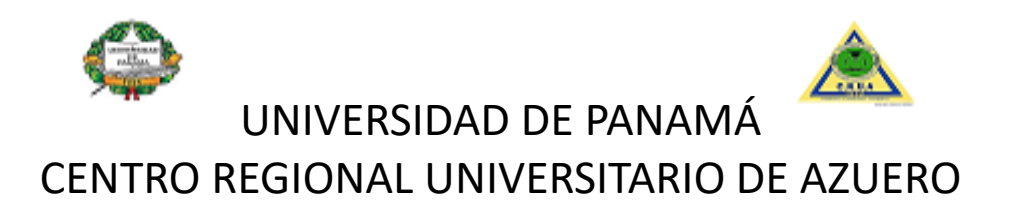

# DEPARTAMENTO DE INFORMÁTICA

# Dirección web

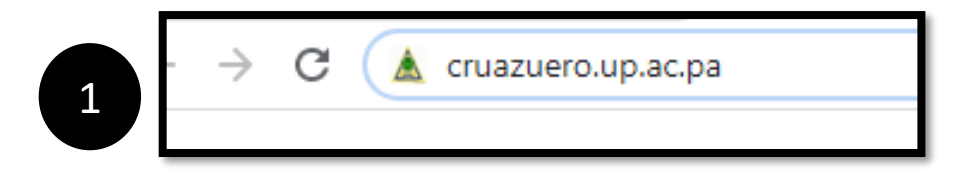

# MANUAL DE USUARIO DE RECLAMO DE NOTAS (ESTUDIANTES)

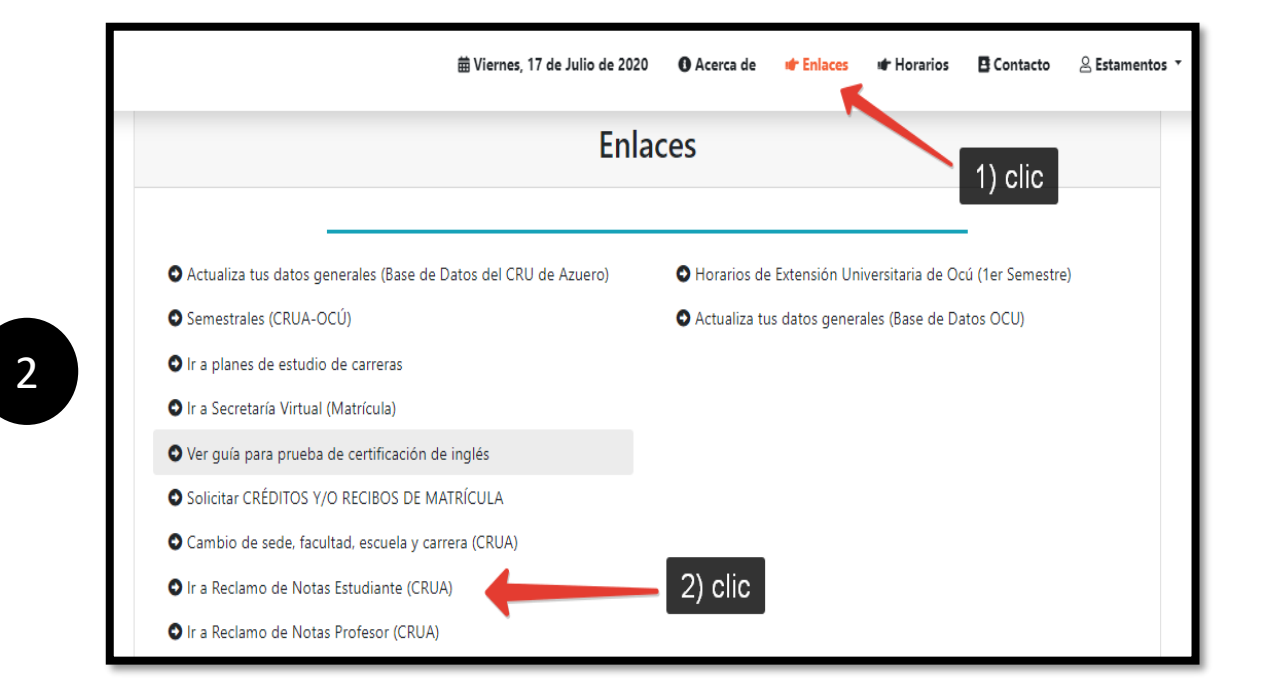

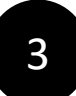

Al llegar a la url de reclamos de notas aparecerá esta consulta

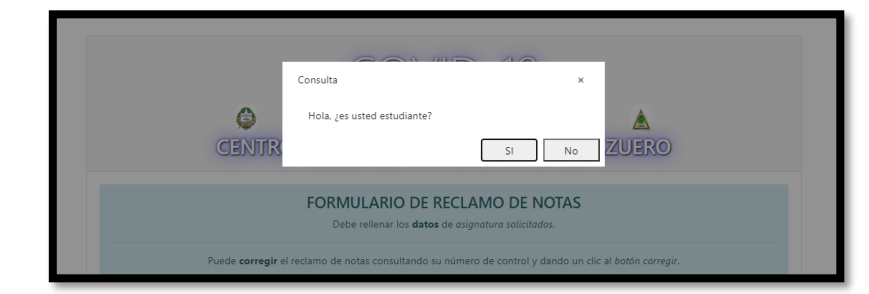

Al dar un clic en **SI** aparece el siguiente mensaje

|                                                                                                    | _                     |
|----------------------------------------------------------------------------------------------------|-----------------------|
| COVID-19<br>UNIVERSIDAD DE PANAMA<br>CENTRO REGIONAL UNIVERSITARIO DE AZUERO                                                               |                       |
| FORMULARIO DE RECLAMO DE NOTAS<br>Debe rellenar los <b>datos</b> de asignatura solicitados.                                                |                       |
| Puede <b>corregir</b> el reclamo de notas consultando su número de control y dando un clic al botón corregir.                              |                       |
| Reclamo      Estudiante O Profesor Consulta de reclamo                                                                                     |                       |
|                                                                                                    |                       |
| Información para estudiante: usted debe generar el documento PDF luego enviario al correo del profesor a quien usted solicita este Reclamo |                       |
|                                                                                                    |                       |
| Ademas debe, enviar una copia (imagen) de su recibo de matricula o de su récibo de inclusión.                                              |                       |
| lr a inicio                                                                                                    |                       |
|                                                                                                    | Confirmado como estud |

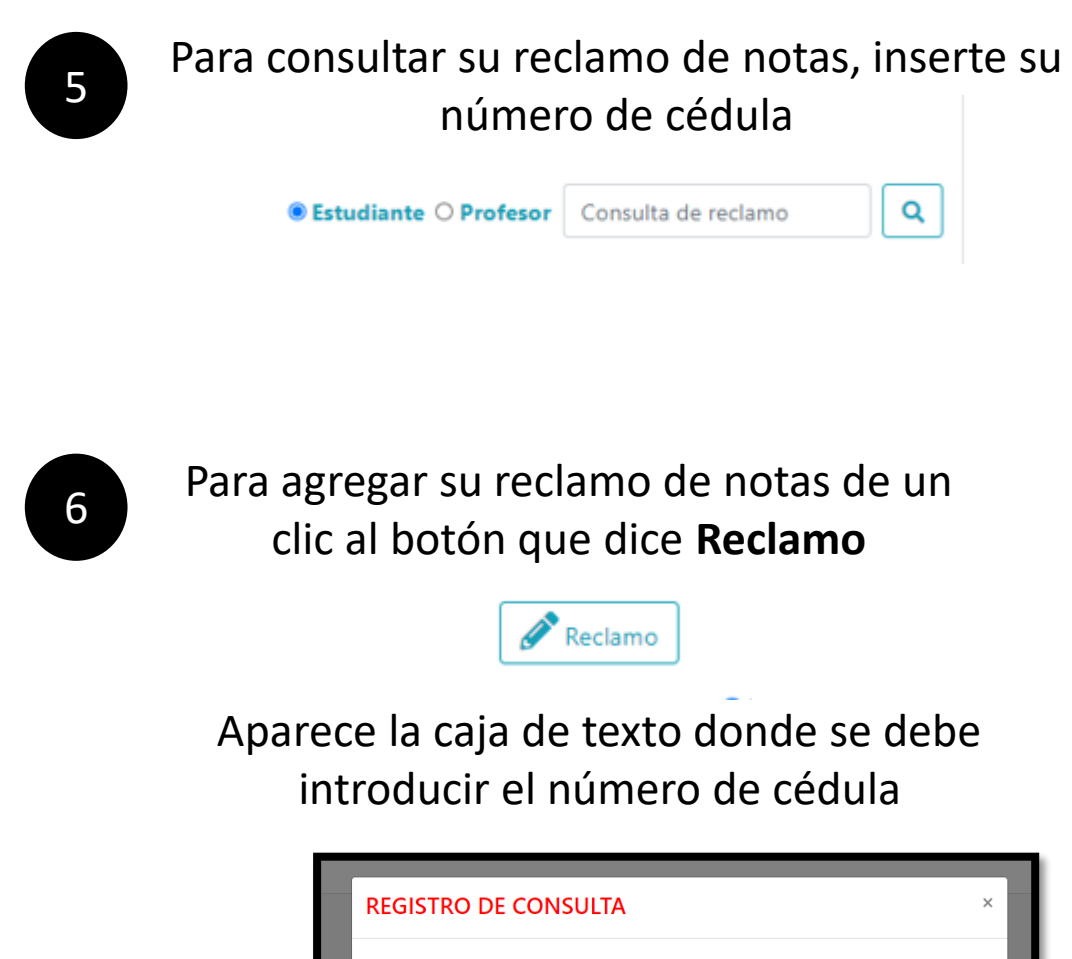

| REGISTRO DE CONSULTA               | × |   |
|------------------------------------|---|---|
| Inserte su Número de cédula Cédula |   |   |
|                                    |   | 1 |

| REGISTRO DE CONSULTA                     | × |
|------------------------------------------|---|
| Inserte su Número de cédula 6-68-426 X Q |   |
|                                          |   |

7

Aparece el formulario donde se debe introducir los datos requeridos

| FORMULA                                                 | RIO DE R                                                 | ECLAM                                                   | IO DE                      | NOTAS<br>Fecha           |  |
|---------------------------------------------------------|----------------------------------------------------------|---------------------------------------------------------|----------------------------|--------------------------|--|
|                                                         |                                                          |                                                         | 17                         | /JULIO/2020              |  |
| Cédula Núme                                             |                                                          |                                                         | ero de recibo de matrícula |                          |  |
| 6-68-426                                                |                                                          | 001122                                                  |                            |                          |  |
| Carrera                                                 |                                                          |                                                         |                            |                          |  |
| 24 03 02 LICENCIATURA E                                 | N INFORMATICA PARA                                       | LA GESTION EDU                                          | CATIVA Y EMI               | PRESARIAL Y              |  |
| Nombre                                                  |                                                          | Apellido                                                |                            |                          |  |
| Saturnino                                               |                                                          | De Gracia Delg                                          | ado                        |                          |  |
|                                                         | Número de R                                              | lecibo de Convo                                         |                            |                          |  |
|                                                         | Número de R                                              | tecibo de Convc                                         | RA                         |                          |  |
| Abreviatura Número                                      | Número de R<br>DATOS DE A<br>Asignatura                  | ASIGNATU                                                | RA<br>Año                  | Semestre                 |  |
| Abreviatura Número<br>HIST 165A                         | Número de R<br>DATOS DE A<br>Asignatura<br>HISTORIA DE I | ASIGNATU                                                | RA<br>Año<br>2019          | Semestre<br>II semestr 💙 |  |
| Abreviatura Número<br>HIST 165A<br>Código de asignatura | Número de R<br>DATOS DE A<br>Asignatura<br>HISTORIA DE   | ASIGNATU<br>PANAMA CON L <sup>(</sup><br>Código de hora | RA<br>Año<br>2019<br>rio   | Semestre<br>II semestr 💙 |  |

| CALIF<br>A = EXCELENTE, B = BUENC<br>F = FRACASO, N = SIN NOTA, X =<br>INC = I                                                                                           | ICACION<br>O, C = REGULAR, D = DEFICIENTE<br>PROFESOR NO HA ENTREGADO NOTA<br>INCOMPLETO |  |  |  |  |  |
|----------------------------------------------------------------------------------------------------|------------------------------------------------------------------------------------------|--|--|--|--|--|
| Calificación Original                                                                                                    | Calificación Correcta                                                                    |  |  |  |  |  |
| INC                                                                                                    |                                                                                          |  |  |  |  |  |
| JUSTIFICACION DE                                                                                                    | L RECLAMO DE NOTA                                                                        |  |  |  |  |  |
| <ul> <li>Examen de Convocatoria</li> <li>Examen de Rehabilitación</li> <li>Incompleto</li> <li>NO aparece en Lista Oficial</li> <li>Equivocación del Profesor</li> </ul> |                                                                                          |  |  |  |  |  |
| Nombre del Profesor<br>ARACELIS ALONSO                                                                                                    |                                                                                          |  |  |  |  |  |
| PARA USO DEL PROFESOR                                                                                                    |                                                                                          |  |  |  |  |  |
| Código del Prov                                                                                                    | Firms the stor                                                                           |  |  |  |  |  |
|                                                                                                    | Cancelar Aceptar                                                                         |  |  |  |  |  |
| 8 Una vez lle<br>requeridos,                                                                                                    | enos todos los datos<br>, clic al botón <b>Aceptar</b>                                   |  |  |  |  |  |

Aparece el formulario lleno en pantalla, donde podemos verificar que todos los datos están correctos

Si requiere corregir algún dato, puede corregirlo dando un clic en **Corregir dato** (Botón celeste)

|   | 10            |  |
|---|---------------|--|
|   | $\mathbf{TO}$ |  |
|   |               |  |
| - |               |  |

Si todos los datos están correctos, se procede a dar clic al botón **Generar PDF** 

|               |             | Fecha de la solicitud del Reclamo        | de Nota: 1   | 7/JULIO/2020  |
|---------------|-------------|------------------------------------------|--------------|---------------|
| Cédula        | s: 6-68-426 | No. de Reci                              | ibo de Matri | ícula: 001122 |
| Carrera: UC   | ENCIATURA   | EN INFORMATICA PARA LA GESTION EDUC      | CATIVA Y EMP | PRESARIAL     |
|               |             | Nombre: Saturnino De Gracia Deigado      |              |               |
|               |             | Número de Reci                           | bo de Convo  | ocatoria: S/N |
| breviatura    | Número      | Asignatura                               | Año          | Semestre      |
| HIST          | 165A        | HISTORIA DE PANAMA CON LOS EEUU          | 2019         | 2             |
|               | 23442       |                                          | 2404         |               |
| digo de Asi   | ignatura    |                                          | Códig        | o de Horario  |
|               | INC         |                                          |              |               |
| slificación O | riginal     |                                          | Calificad    | ión Correcta  |
|               |             | Justificación del Reclamo de Nota        |              |               |
|               | Examen      | de Convocatoria () Examen de Rehabil     | itación (_)  |               |
|               | NO aparece  | e en Lista Oficial () Equivocación del P | rofesor (_)  |               |
|               |             | Incompleto (x)                           |              |               |
|               | No          | mbre del Profesor: ARACELIS ALONSO       | Cod. Prof.:  | Firma: (v)    |
|               |             | Número de co                             | ontrol: 2344 | 26068042692   |
|               |             | Corregir dato 📝 Eliminar 👕               |              |               |
|               |             |                                          |              |               |
|               |             |                                          | Gen          | erar PDF      |

**PDF** generado: este debe ser enviado por correo al profesor, conjuntamente con la copia de los siguientes documentos:

| AZUERO<br>996-5910 | ERSITARIO DE<br>6471206490098 Fax:<br>DTA | ID-19<br>REGIONAL UNIVE<br>ka de Panamà - Teris: 99<br>rua@mail.up.ac.pa<br>CLAMO DE NO | COV<br>MA - CENTRO F<br>incla de Hemera, Repúbli<br>Correo electórico /<br>LICITUD DE RE | SIDAD DE PANA<br>0001-00082-Chitré, Prov<br>SOL | UNIVERS         |  |
|--------------------|-------------------------------------------|-----------------------------------------------------------------------------------------|------------------------------------------------------------------------------------------|-------------------------------------------------|-----------------|--|
| 17/JULIO/2020      | clamo de Nota:                            | solicitud del Re                                                                        | Fecha de la                                                                              |                                                 |                 |  |
| rícula: 001122     | Recibo de Mat                             | No. de                                                                                  |                                                                                          | dula: 6-68-426                                  | Cé              |  |
| RESARIAL           | DUCATIVA Y EMPI                           | RA LA GESTION EL                                                                        | INFORMATICA PA                                                                           | LICENCIATURA EN                                 | Carrera:        |  |
|                    | 0                                         | De Gracia Delgad                                                                        | mbre: Saturnino                                                                          | No                                              |                 |  |
| Convocatoria:      | de Recibo de                              | Número                                                                                  |                                                                                          |                                                 |                 |  |
| Semestre           | Año                                       | atura                                                                                   | Asign                                                                                    | Número                                          | Abreviatura     |  |
| 2                  | 2019                                      | NAMA CON LOS<br>JU                                                                      | HISTORIA DE PA                                                                           | 165A                                            | HIST            |  |
| 2404               |                                           |                                                                                         |                                                                                          |                                                 | 23442           |  |
| go de Horario      | Códi                                      |                                                                                         |                                                                                          | natura                                          | Código de Asiç  |  |
|                    |                                           |                                                                                         |                                                                                          |                                                 | INC             |  |
| ción Correcta      | Califica                                  |                                                                                         |                                                                                          | iginal                                          | Calificación Or |  |
|                    |                                           | Reclamo de Nota                                                                         | stificación del F                                                                        | ju                                              |                 |  |
|                    | abilitación ()                            | Examen de Reh                                                                           | nvocatoria (_)                                                                           | Examen de Co                                    |                 |  |
|                    | el Profesor (_)                           | Equivocación d                                                                          | ista Oficial (_)                                                                         | 10 aparece en L                                 | ,               |  |
|                    |                                           | leto (X)                                                                                | Incomp                                                                                   |                                                 |                 |  |
| Eirma: ( )         | Cod. Prof.:                               |                                                                                         | Profesor: ABACELIS ALONSO                                                                |                                                 |                 |  |

234426068042692

Información: usted debe generar el documento PDF luego enviarlo al correo del profesor a quien usted solicita este Reclamo

Además debe, enviar una copia (imagen) de su recibo de matrícula o de su recibo de inclusión

- 1) Copia del *recibo de caja* donde pagó por la solicitud del reclamo de nota.
- Copia del *recibo de matrícula* donde aparece la asignatura o copia del retiro/inclusión donde aparece que incluyo la asignatura

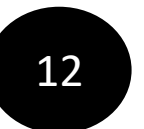

Enviar todos estos 3 documentos al correo del profesor

#### Fin del proceso del estudiante

#### Dirección web

Hola, ;es usted estudiante?

SI

No

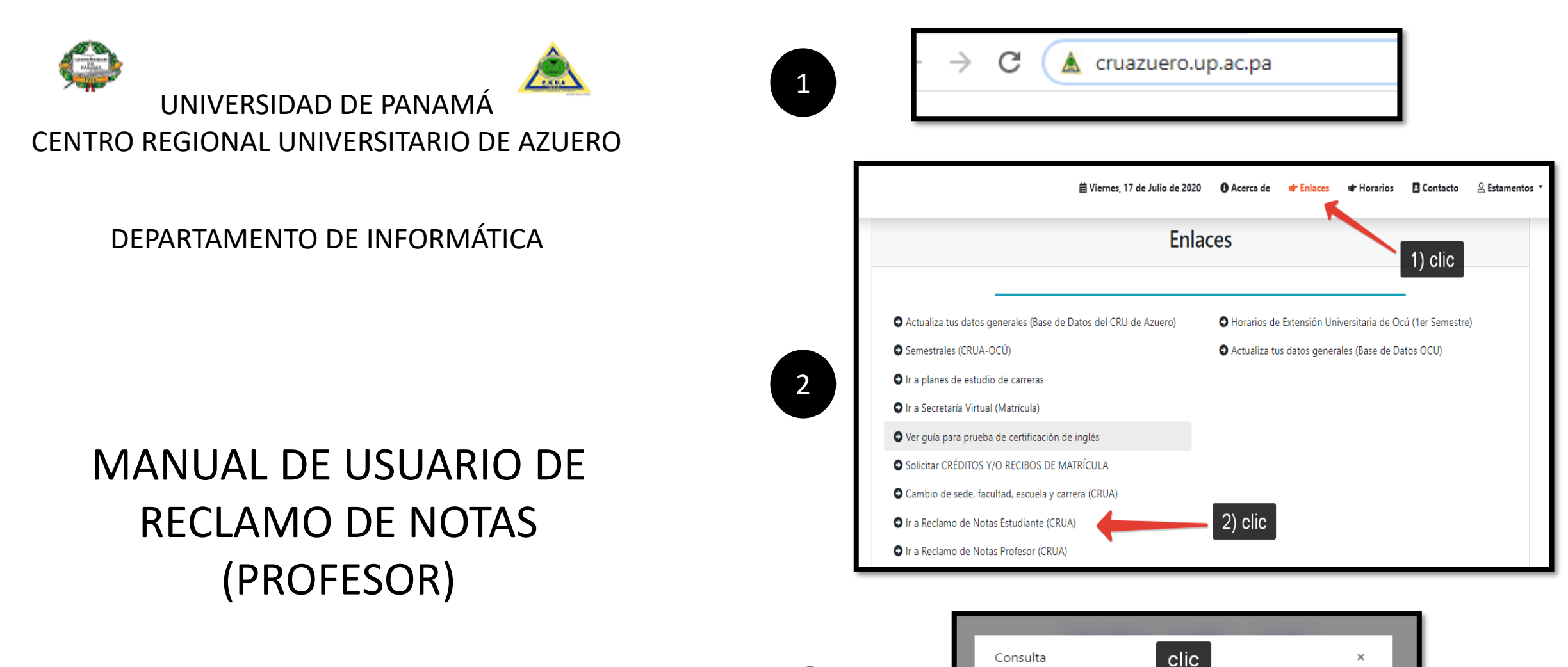

3

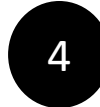

# Aparece el mensaje Confirmado como profesor

| COVID-19                                                                                                    |                         |
|----------------------------------------------------------------------------------------------------|-------------------------|
| UNIVERSIDAD DE PANAMA A                                                                                                    |                         |
| CENTRO REGIONAL UNIVERSITARIO DE AZUERO                                                                                                    |                         |
| FORMULARIO DE RECLAMO DE NOTAS<br>Debe rellenar los <b>datos</b> de <i>asignatura solicitados</i> .                                                                                     |                         |
| Puede corregir el reclamo de notas consultando su número de control y dando un clic al botón corregir.                                                                                  |                         |
| O Estudiante  Profesor Consulta de reclamo                                                                                                    | ٩                       |
| nformación para profesor: debe generar el documento PDF luego enviarlo al correo regiaca04@gmail.com para proceder con la captura en e<br>Sistema Académico de la Universidad de Panamá | el                      |
| Además debe anexar la copia (imagen) enviada por el estudiante y una copia (imagen) de la lista de calificaciones del respectivo semestre del<br>reclamo                                | Confirmado como profeso |

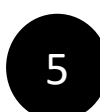

Insertamos el número de control que aparece en el documento enviado por el estudiante, en la caja de consulta

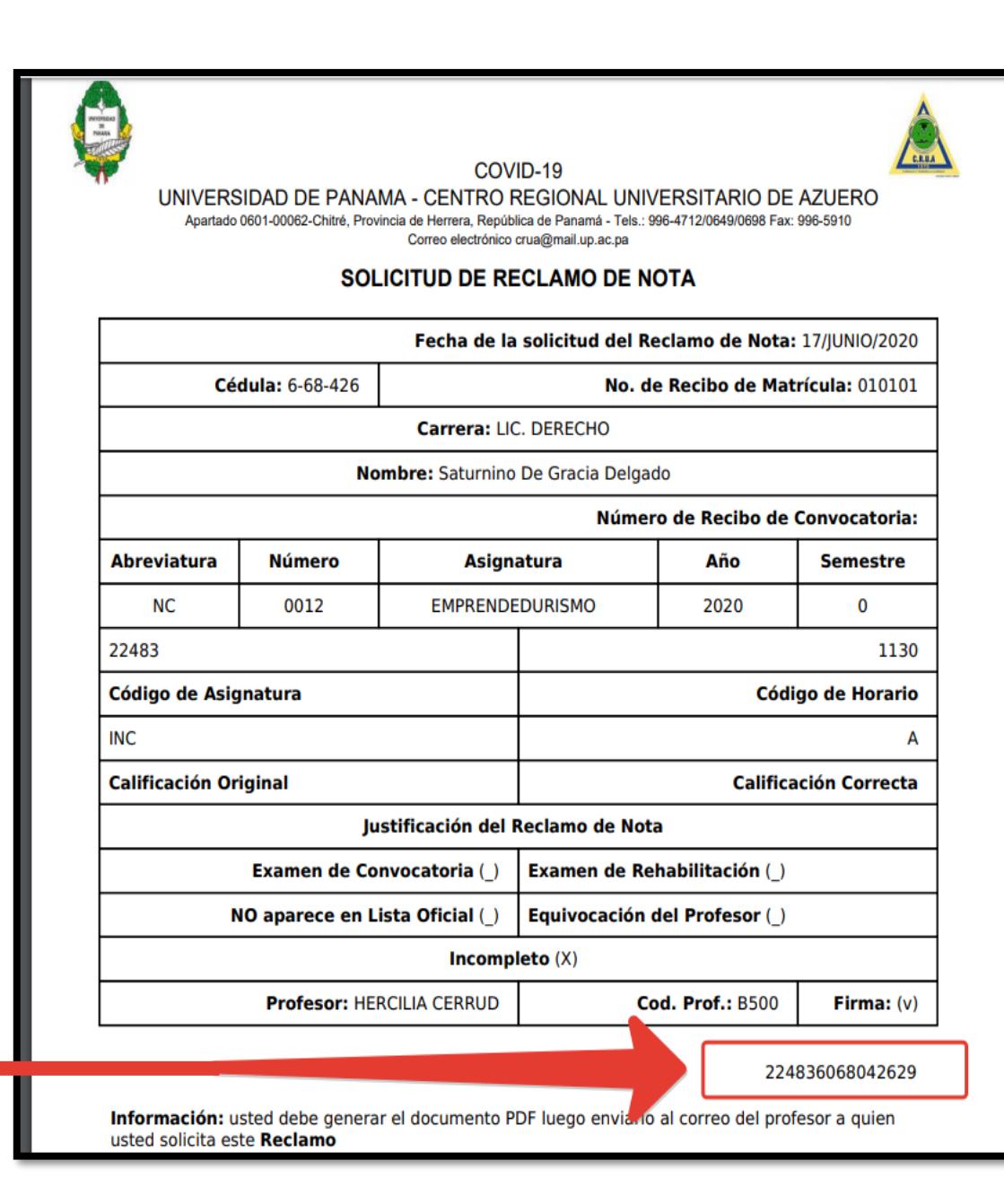

# Aparecerá en pantalla el reclamo de notas del estudiante

#### **RECLAMO DE NOTAS**

| Cédula         | 6-68-426   | No. de Reci                                | bo de Matr   | ícula: 00112 |
|----------------|------------|--------------------------------------------|--------------|--------------|
| Comment        |            |                                            |              |              |
| Carrera: Lic   | ENCIATORA  | EN INFORMATICA PARA LA GESTION EDUC        |              | PRESARIAL    |
|                |            | Nombre: Saturnino De Gracia Delgado        |              |              |
|                |            | Número de Recil                            | bo de Conv   | ocatoria: S/ |
| Abreviatura    | Número     | Asignatura                                 | Año          | Semest       |
| HIST           | 165A       | HISTORIA DE PANAMA CON LOS EEUU            | 2019         | 2            |
|                | 23442      |                                            | 2404         |              |
| Código de As   | ignatura   |                                            | Códig        | o de Horar   |
|                | INC        |                                            |              |              |
| Calificación O | riginal    |                                            | Calificad    | ión Correc   |
|                |            | Justificación del Reclamo de Nota          |              |              |
|                | Examen o   | de Convocatoria (_) Examen de Rehabili     | tación (_)   |              |
|                | NO aparece | e en Lista Oficial (_) Equivocación del Pr | ofesor (_)   |              |
|                |            | Incompleto (x)                             |              |              |
|                | No         | mbre del Profesor: ARACELIS ALONSO         | Cod. Prof.:  | Firma: (     |
|                |            | Número de co                               | ontrol: 2344 | 2606804269   |
|                |            |                                            |              |              |
|                |            | Colocar NOTA 📝 Eliminar 👕                  |              |              |

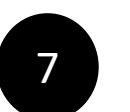

Se verifican q los datos, de ser correctos se da un clic en el botón **Colocar NOTA** 

Si los datos enviados por el estudiante son incorrectos, se debe devolver la información respectiva al correo del estudiante

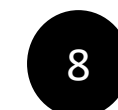

Nos aparece la siguiente pantalla donde se selecciona la nota respectiva y un clic

|             |           |                               |                         | Fecha        |            |
|-------------|-----------|-------------------------------|-------------------------|--------------|------------|
|             |           |                               |                         | 17/JULIO/202 | 0          |
|             | Cédula    |                               | No. de recibo d         | le matrícula |            |
|             | 6-68-426  |                               | 001122                  |              |            |
|             | Carr      | era                           |                         |              |            |
|             | 24        | 4 03 02 LICENCIAT             | URA EN INFORMATI        | CAI 🗸        |            |
| Nombre      |           |                               | Apellido                |              |            |
| Saturnino   |           |                               | De Gracia Dele          | obsg         |            |
|             |           | No Decibe                     | da Camunataria          |              |            |
|             |           | NO. REGIDO                    | de convocatoria         |              |            |
|             |           |                               |                         |              |            |
|             |           | DATOS DE                      | ASIGNATURA              |              |            |
| Abreviatura | Número    | Asignatura                    |                         | Año          | Semestre   |
| HIST        | 165A      | HISTORIA D                    | E PANAMA CON L          | 2019         | II semes 🗸 |
|             | Código de | asignatura                    | Código de hora          | irio         |            |
|             | 23442     |                               | 2404                    |              |            |
|             |           |                               |                         |              |            |
|             |           | CALI                          | FICACION                |              |            |
|             | A =       | EXCELENTE B = BUEN            | IO, C = REGULAR, D = DE | FICIENTE     |            |
|             | F = FRAC  | ASO, N = SIN NOTA, X<br>INC = | INCOMPLETO              |              |            |
|             |           | Original                      | Cor                     | recta        |            |
| in it       |           |                               | -                       |              |            |

Después de dar clic en nota correcta, colocar el **código de profesor**, clic para aceptar donde dice **Firma del profesor** y por último clic al botón **Actualizar** 

| Original                                                                                                    | Correcta<br>®A OB OC OD OF    |  |  |  |  |
|----------------------------------------------------------------------------------------------------|-------------------------------|--|--|--|--|
| JUSTIFICACION DEL R                                                                                                    | ECLAMO DE NOTA                |  |  |  |  |
| <ul> <li>Examen de Convocatoria</li> <li>Examen de Rehabilitación</li> <li>Incompleto</li> <li>NO aparece en Lista Oficial</li> <li>Equivocación del Profesor</li> </ul> |                               |  |  |  |  |
| ARACELIS ALONSO                                                                                                    |                               |  |  |  |  |
| PARA USO DEL                                                                                                    | PROFESOR                      |  |  |  |  |
| Código del Profesor                                                                                                    | Firma del Profesor<br>Aceptar |  |  |  |  |
|                                                                                                    | Cancelar Actualizar           |  |  |  |  |

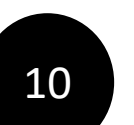

Aparece en pantalla el reclamo de notas, donde se verificará que sea correcto y luego clic en **Generar PDF** 

| 17/JULIO/2020                      | amo de Nota:    | Fecha de la solicitud del Recla       |                  |                |
|------------------------------------|-----------------|---------------------------------------|------------------|----------------|
| No. de Recibo de Matrícula: 001122 |                 | No. de l                              | Cédula: 6-68-426 |                |
| RESARIAL                           | CATIVA Y EMPR   | EN INFORMATICA PARA LA GESTION EDU    | LICENCIATU       | Carrera:       |
|                                    |                 | Nombre: Saturnino De Gracia Deigado   |                  |                |
| wocatoria: 5/7                     | Recibo de Com   | Número de F                           |                  |                |
| Semestre                           | Año             | Asignatura                            | Número           | breviatura     |
| 2                                  | 2019            | ISTORIA DE PANAMA CON LOS EEUU        | 165A             | HIST           |
|                                    | 2404            |                                       | 23442            |                |
| igo de Horario                     | Códi            |                                       | gnatura          | código de As   |
|                                    | А               |                                       | INC              |                |
| ación Correcta                     | Califica        |                                       | riginal          | Calificación O |
|                                    |                 | Justificación del Reclamo de Nota     |                  |                |
|                                    | ación ()        | onvocatoria () Examen de Rehabilita   | Examen           |                |
|                                    | fesor ()        | Lista Oficial () Equivocación del Pro | NO aparece       |                |
|                                    |                 | Incompleto (x)                        |                  |                |
| 99 Firma: (v                       | Cod. Prof.: A99 | re del Profesor: ARACELIS ALONSO      | No               |                |
| 4426068042693                      | le control: 234 | Número d                              |                  |                |
|                                    |                 |                                       |                  |                |
|                                    |                 | Colocar NOTA                          |                  |                |

Si existe algún dato incorrecto puede corregirlo en el botón celeste que dice **Corregir NOTA** 

9

# Aparece en pantalla el reclamo de notas ya generado en PDF que debe ser enviado al correo *regiacad04@gmail.com* con la siguiente documentación

| Fecha de la solicitud del Reclamo de Nota: 17/JU         Cédula: 6-68-426       No. de Recibo de Matrícula         Carrera: LICENCIATURA EN INFORMATICA PARA LA GESTION EDUCATIVA Y EMPRESAF         Nombre: Saturnino De Gracia Delgado         Número de Recibo de Convo         Abreviatura       Número       Asignatura       Año       Se         HIST       165A       HISTORIA DE PANAMA CON LOS       2019       2019         23442       Código de Asignatura       Código de       Código de         Cádigo de Asignatura       Código de       Código de         Justificación Original       Calificación (.)       Examen de Convocatoria (.)       Examen de Rehabilitación (.)                                                                                                    | UERO<br>5910                 |  |  |  |  |  |
|----------------------------------------------------------------------------------------------------|------------------------------|--|--|--|--|--|
| Cédula: 6-68-426     No. de Recibo de Matrícula       Carrera: LICENCIATURA EN INFORMATICA PARA LA GESTION EDUCATIVA Y EMPRESAF       Nombre: Saturnino De Gracia Delgado       Número de Recibo de Conve       Abreviatura     Número       Asignatura     Año     Se       HIST     165A     HISTORIA DE PANAMA CON LOS<br>EEUU     2019       23442     Código de Asignatura     Código de       Código de Asignatura     Código de       INC     Instificación del Reciamo de Nota       Justificación del Reciamo de Nota                                                                                                    | //JULIO/2020                 |  |  |  |  |  |
| Carrera: LICENCIATURA EN INFORMATICA PARA LA GESTION EDUCATIVA Y EMPRESAF         Nombre: Saturnino De Gracia Delgado         Número       Número       Recibo de Conve         Abreviatura       Número       Asignatura       Año       Se         HIST       165A       HISTORIA DE PANAMA CON LOS<br>EEUU       2019       2019       2019       2019       2019       2019       2019       2019       2019       2019       2019       2019       2019       2019       2019       2019       2019       2019       2019       2019       2019       2019       2019       2019       2019       2019       2019       2019       2019       2019       2019       2019       2019       2019       2019       2019       2019       2019       2019       2019       2019       2019       2019       2019       2019       2019       2019       2019       2019       2019       2019       2019       2019       2019       2019       2019       2019       2019       2019       2019       2019       2019       2019       2019       2019       2019       2019       2019       2019       2019       2019       2019       2019 | ula: 001122                  |  |  |  |  |  |
| Nombre: Saturnino De Gracia Delgado         Número       Número       Recibo de Convo         Abreviatura       Número       Asignatura       Año       Se         HIST       165A       HISTORIA DE PANAMA CON LOS<br>EEUU       2019       2019       2019         23442       Código de Asignatura       Código de Asignatura       Código de Asignatura       Código de Colspan="2">Código de Asignatura         Códificación Original       U       Cálificación del Recibor de Nota       Calificación ()       Calificación ()         Examen de Convocatoria ()       Examen de Rehibilitación ()                                                                                                    | ARIAL                        |  |  |  |  |  |
| Número         Número         Año         Set           Abreviatura         Número         Asign=tura         Año         Set           23442                                                                                                    |                              |  |  |  |  |  |
| Abreviatura         Número         Asign=term         Año         Se           HIST         165A         HISTORIA DE PARA CON LOS         2019         1           23442            2         2         2         2         2         2         2         2         2         2         2         2         2         2         2         2         2         2         2         2         2         2         2         2         2         2         2         2         2         2         2         2         2         2         2         2         2         2         2         2         2         2         2         2         2         2         2         2         2         2         2         2         2         2         2         2         2         2         2         2         2         2         2         2         2         2         2         2         2         2         2         2         2         2         2         2         2         2         2         2         2         2         2         2         2         2         2                                                                | nvocatoria:                  |  |  |  |  |  |
| HIST         165A         HISTORIA DE PANAMA CON LOS<br>EEUU         2019           23442                                                                                                    | Semestre                     |  |  |  |  |  |
| 23442     Código de Asignatura       Código de Asignatura     Código de       INC     Calificación Original       Calificación Original     Calificación       Justificación del Reclamo de Nota       Examen de Convocatoria (_)     Examen de Rehabilitación (_)                                                                                                    | 2                            |  |  |  |  |  |
| Código de Asignatura     Código de       INC     Inc       Calificación Original     Calificación       Justificación del Reclamo de Nota     Inc       Examen de Convocatoria (_)     Examen de Rehabilitación (_)                                                                                                    | 2404                         |  |  |  |  |  |
| INC Calificación Original Calificación del Reclamo de Nota Examen de Convocatoria (_) Examen de Rehabilitación (_)                                                                                                    | de Horario                   |  |  |  |  |  |
| Calificación Original     Calificación       Justificación del Reclamo de Nota       Examen de Convocatoria (_)                                                                                                    | A                            |  |  |  |  |  |
| Justificación del Reclamo de Nota<br>Examen de Convocatoria (_) Examen de Rehabilitación (_)                                                                                                    | in Correcta                  |  |  |  |  |  |
| Examen de Convocatoria (_) Examen de Rehabilitación (_)                                                                                                    |                              |  |  |  |  |  |
|                                                                                                    | Examen de Rehabilitación (_) |  |  |  |  |  |
| NO aparece en Lista Oficial (_) Equivocación del Profesor (_)                                                                                                    |                              |  |  |  |  |  |
| Incompleto (X)                                                                                                    |                              |  |  |  |  |  |
| Profesor: ARACELIS ALONSO Cod. Prof.: A999                                                                                                    | Firma: (v)                   |  |  |  |  |  |

234426068042692

Información: debe generar el documento PDF luego enviarlo al correo regiaca04@gmail.com para proceder con la captura en el Sistema Académico de la Universidad de Panamá

Además debe anexar la copia (imagen) enviada por el estudiante y una copia (imagen) de la lista de calificaciones del respectivo semestre del reclamo.

- 1) La copia del *recibo de caja* del estudiante.
- 2) Copia del *recibo de matrícula* o el **retiro/inclusión** del estudiante
- Copia de la lista de calificaciones donde aparece la asignatura del respectivo semestre del reclamo